A continuación se detallan las instrucciones en español para realizar la inscripción al examen HSK o YCT (se usa como ejemplo el HSK escrito –nivel 2) en inglés. La página <u>www.chinesetesting.cn</u> también está en chino, coreano, japonés y francés.

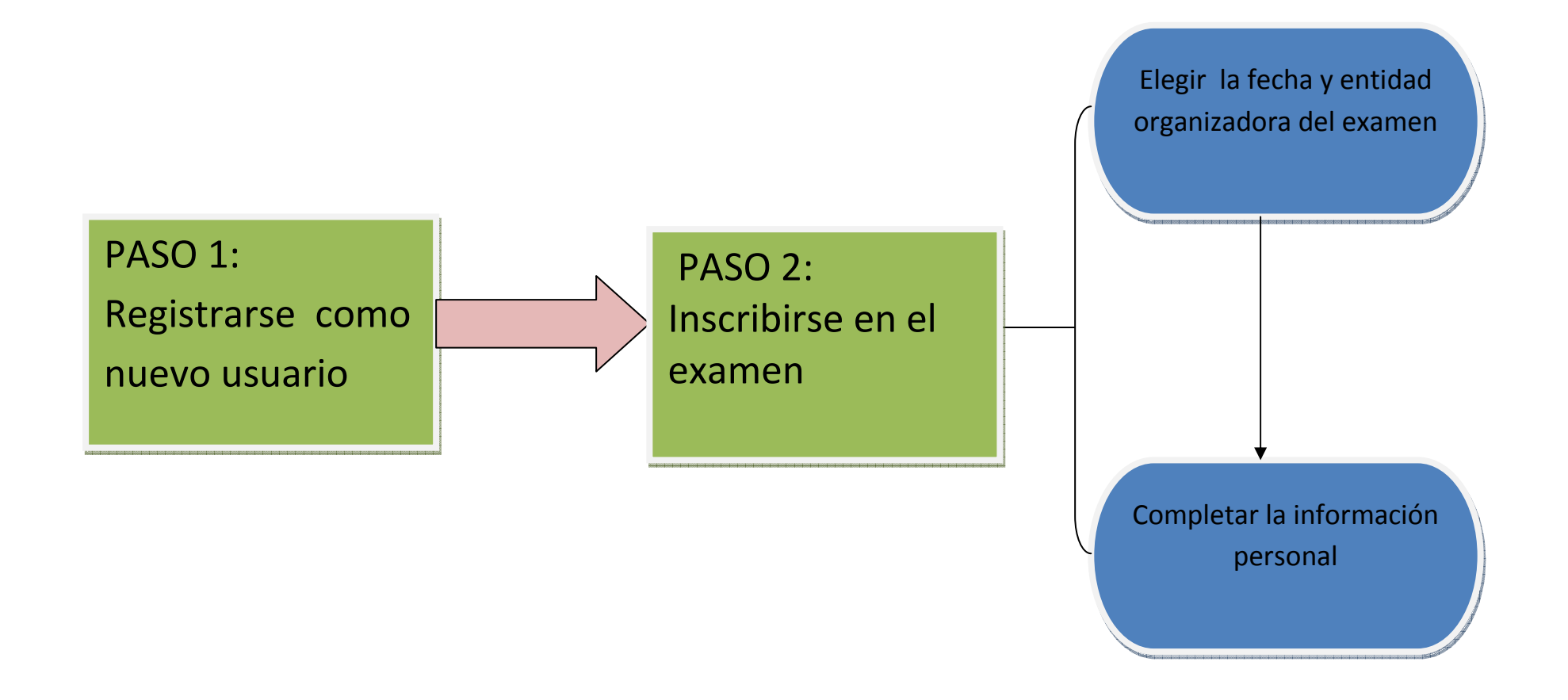

## PASO 1: Registrarse como nuevo usuario

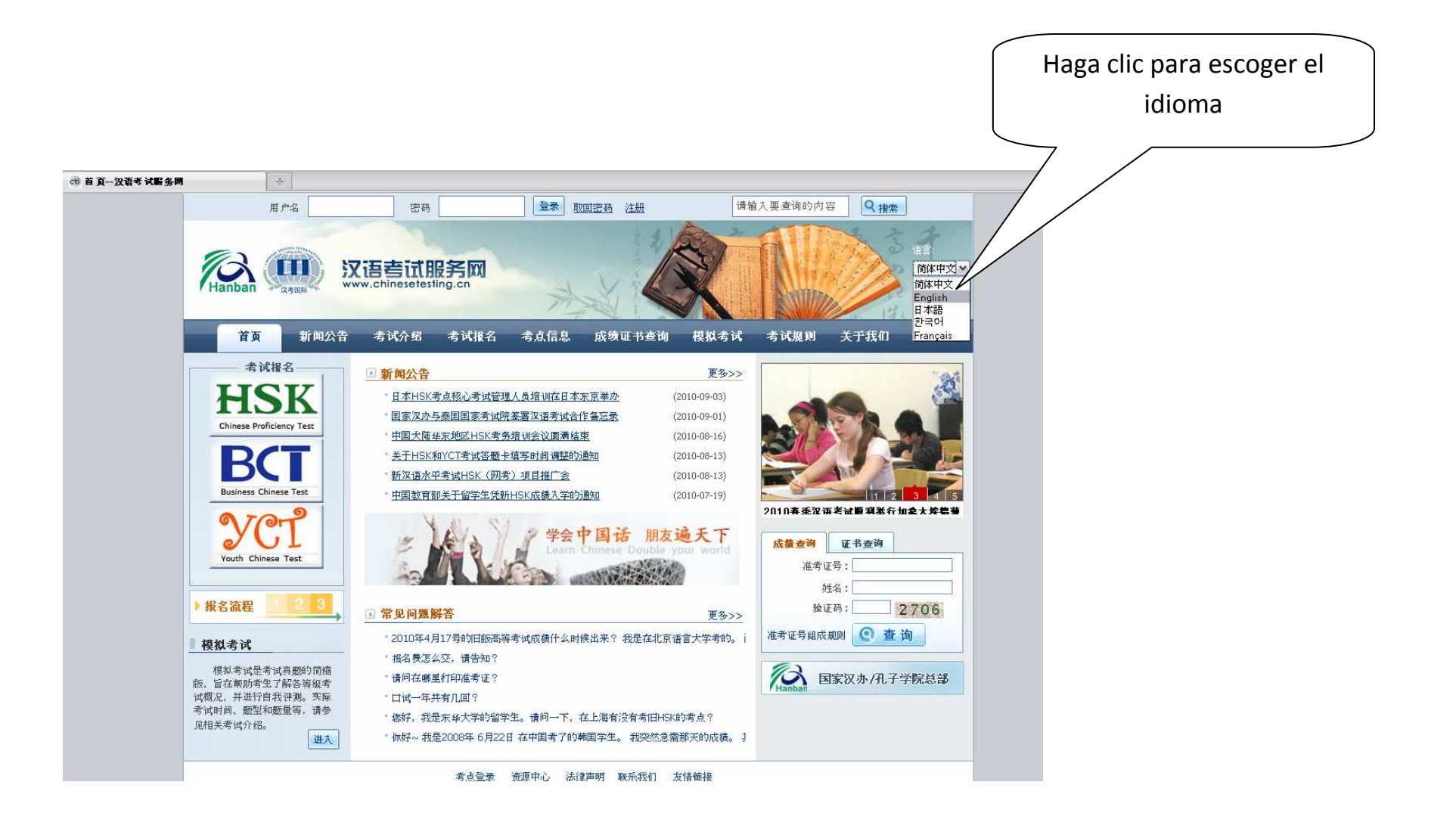

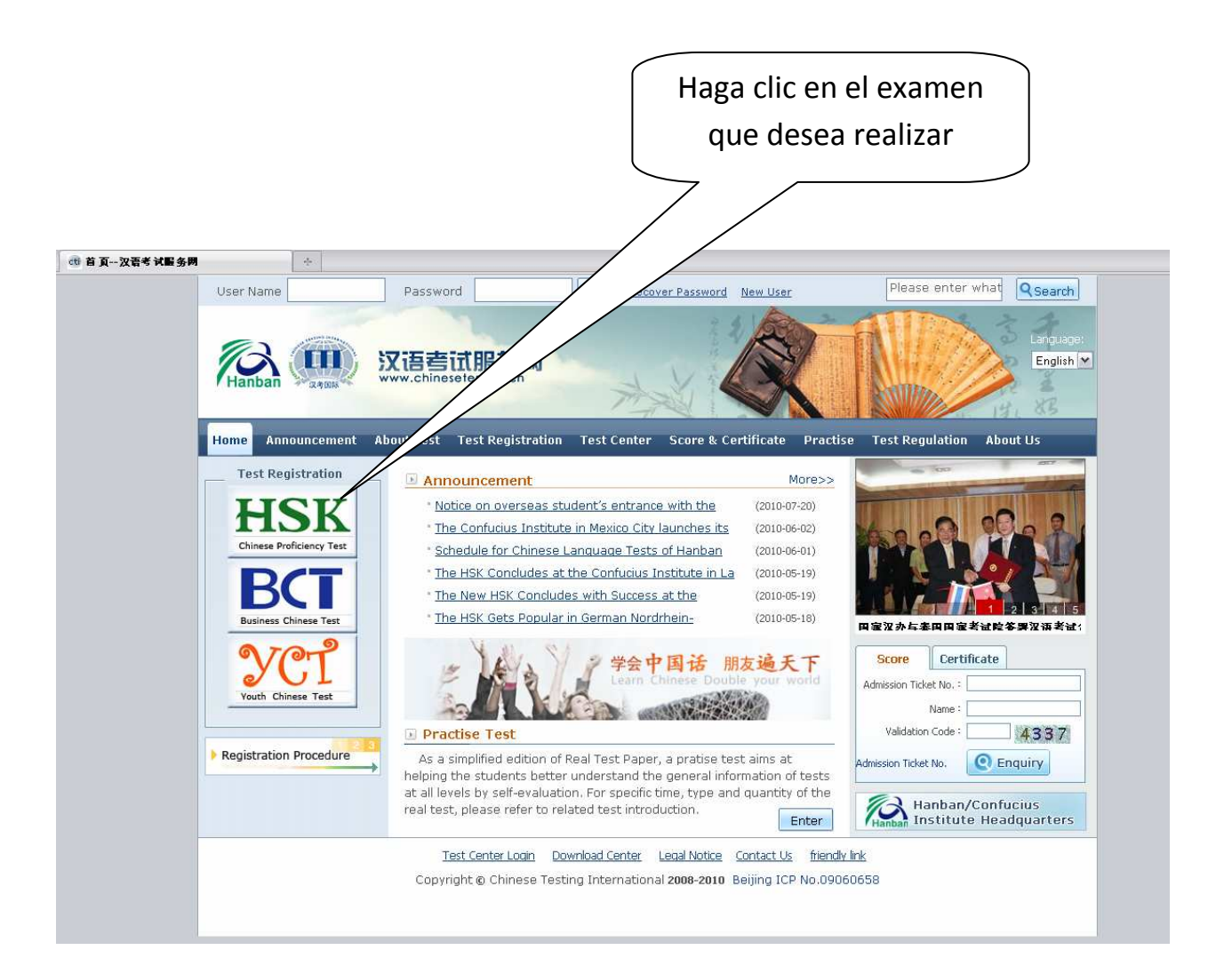

| ct 考试报名汉语考试服务网 | ÷                                                                                                    |                                                                                                    | Haga clic aquí para                                                                                                    |                                                                                                    |                          |
|----------------|----------------------------------------------------------------------------------------------------|----------------------------------------------------------------------------------------------------|----------------------------------------------------------------------------------------------------|----------------------------------------------------------------------------------------------------|--------------------------|
| U<br>He        | Hanban Casula<br>Hanban Announcement                                                                                                    | Password<br>汉语喜讯股笑<br>www.chineselesting.cr<br>About Test Test Regis                                                                                   | Login Recover Password New User                                                                                                    | Please enter what Search<br>Language<br>English M<br>tise Test Regulation About Us                                                                                                    | registrarse en la página |
| • R            | egistration Procedure<br>thinese Proficiency Te<br>HSK Level II<br>HSK Level III<br>HSK Level IV<br>HSK Level V<br>HSK Level VI<br>Speaking Test(Beginn | st The HSK i<br>the counterpa<br><i>Languages</i> and<br>takers who and<br>communicate<br>familiar and ro<br>The HSK<br>academic year<br>used words ar | HSK Level II<br>(Level II) assesses test takers' abilities in the appl<br>int of the Level II of the <i>Chinese Language Proficie</i><br>d the A2 Level of the <i>Common European Framewo</i><br>e able to pass the HSK (Level II) have an excellen<br>in simple and routine tasks requiring a simple and o<br>utine matters.<br>(Level II) is intended for students who have studie<br>r), with 2-3 class hours in each week. These stude<br>d related grammar patterns. | ■ Register Now Incation of everyday Chinese. It is<br>ney Scales for Speakers of Other<br>rk of Reference (CEF). Test<br>grasp of basic Chinese and can<br>irect exchange of information on Ind Chinese for two semesters (an<br>ints have mastered 300 commonly |                          |
| <u>• в</u>     | Speaking Test(Advani<br>Speaking Test(Advani<br>usiness Chinese Test<br>Listening Reading and<br>Listening & Reading<br>Speaking & Writing              | ed                                                                                                    |                                                                                                    |                                                                                                    |                          |

|                                                                                                   | Haga clic para registrarse                                                                                                    |
|---------------------------------------------------------------------------------------------------|----------------------------------------------------------------------------------------------------|
|                                                                                                   | como nuevo usuario                                                                                                    |
| 大美雨 报名 汉晋考 试题 务期 子                                                                                |                                                                                                    |
| User Name Password Login                                                                          | Recover Password M Please enter what Qsearch                                                                                                    |
| Home Announcement About Test Test Registration Test Ce                                            | nte 2 Certificate Practise Test Regulation About Us                                                                                                    |
| User Name :<br>Password :                                                                         | Tips :<br>If you have already used the online registration system, please<br>directly enter user name and password to login in and register<br>for the test or enquiry about test history record<br>If not, please first register as a user. Select "Membership<br>Registration" to enter. |
| Recover Password New User<br>Test Center Login Download Cer<br>Copyright @ Chinese Testing Intern | ter Legal Notice Contact Us friendly link<br>ational 2008-2010 Beijing ICP No.09060658                                                                                                    |
|                                                                                                   | and an an an an an an an an an an an an an                                                                                                    |

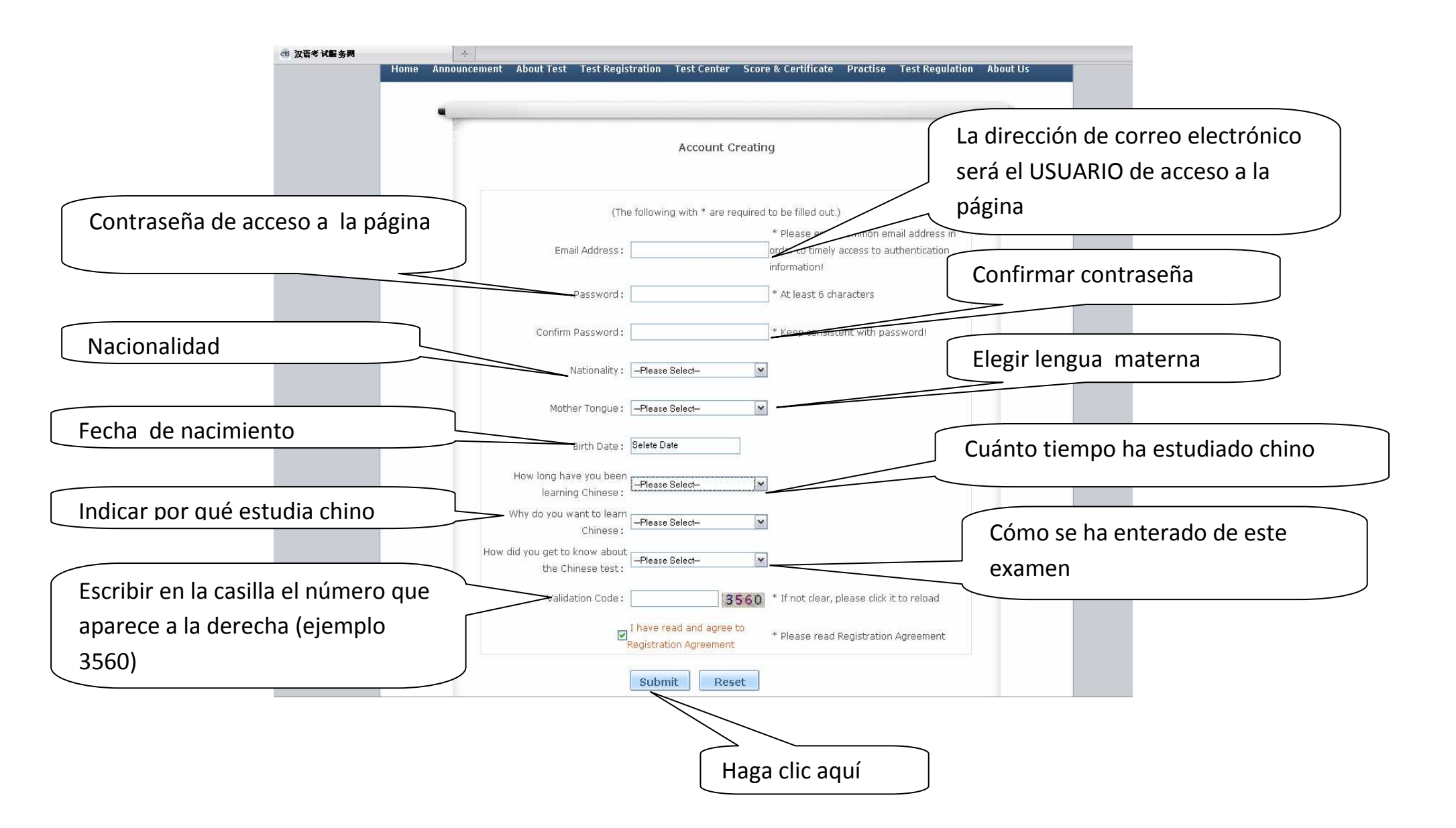

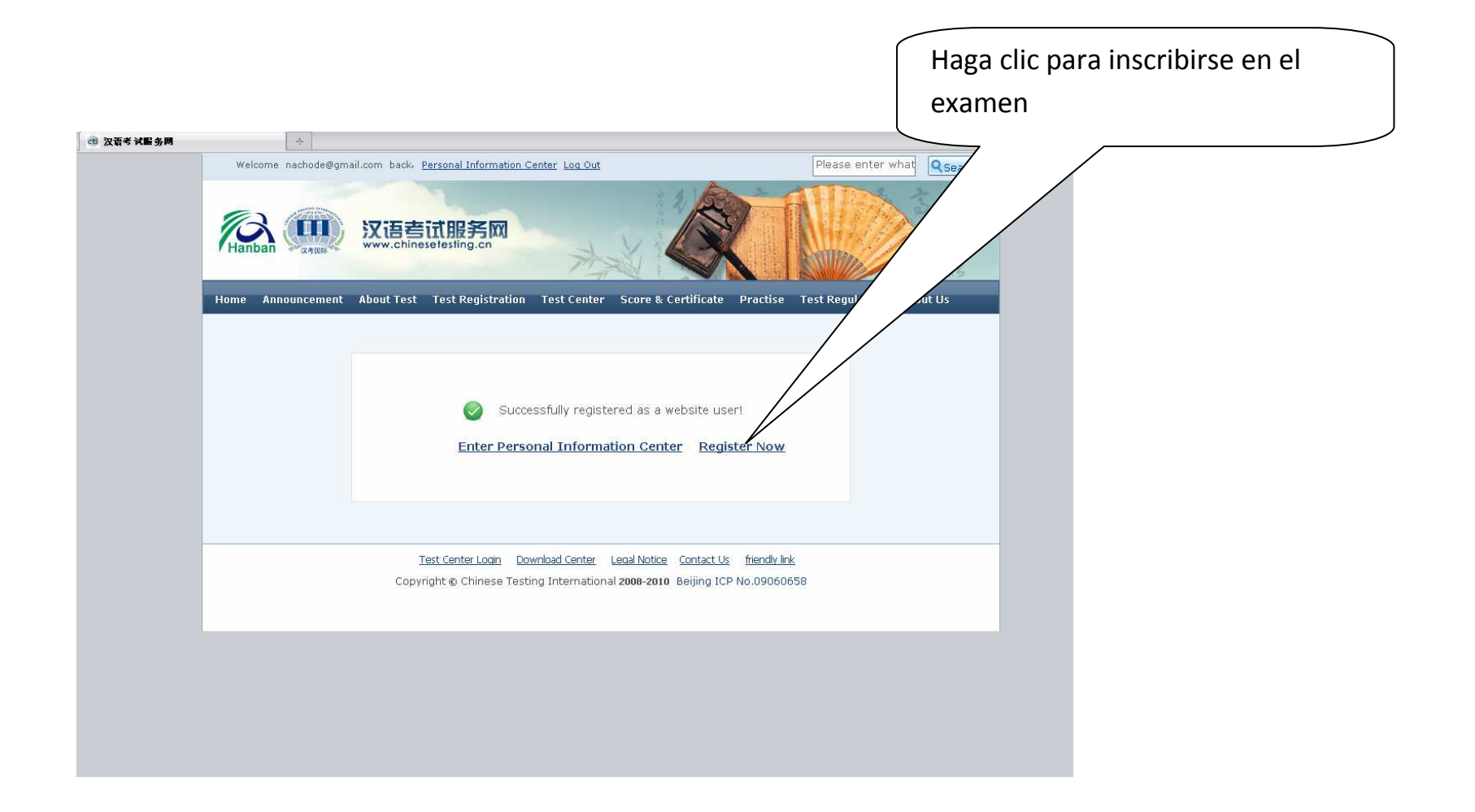

## PASO 2: Inscribirse en el examen

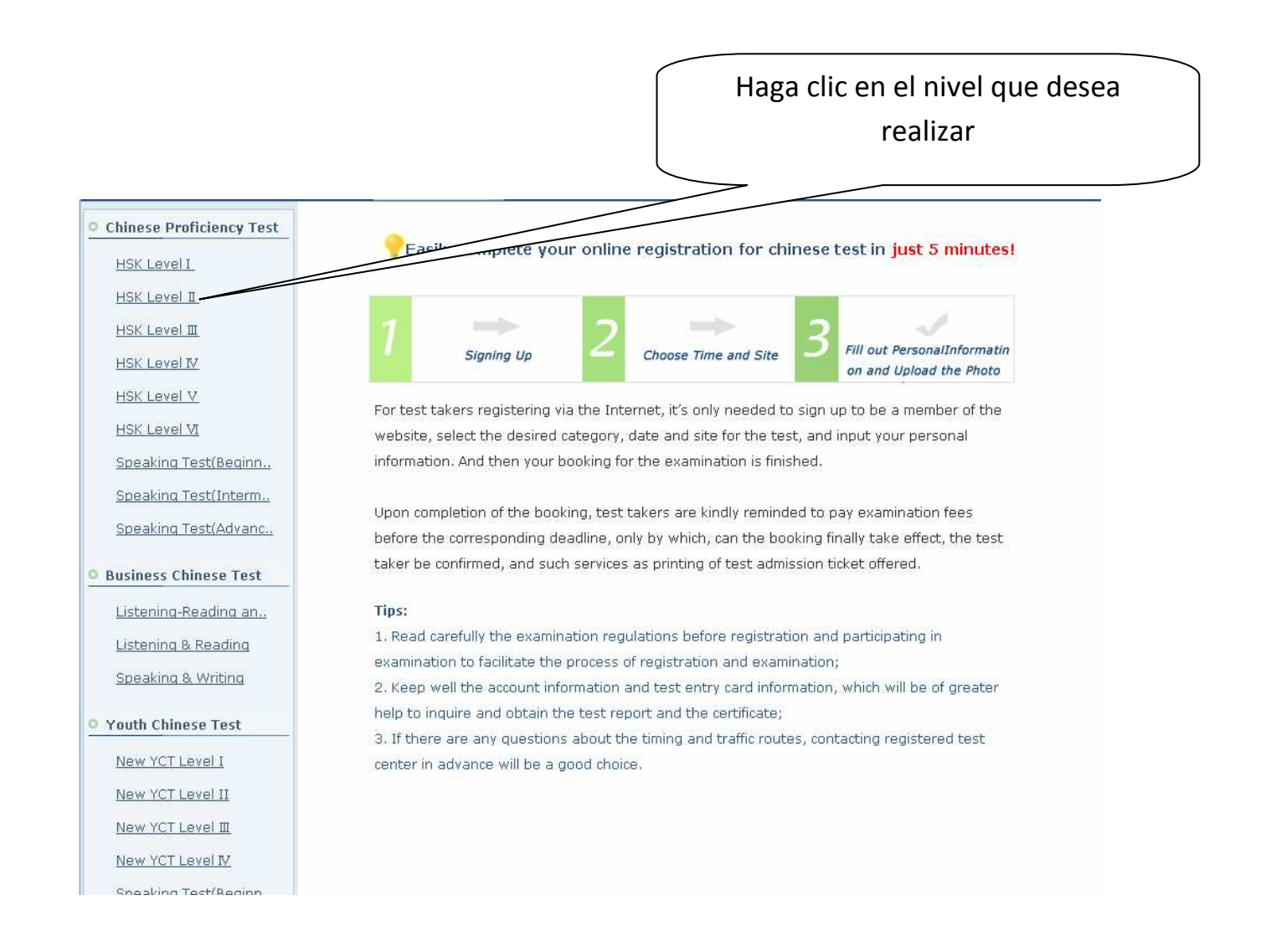

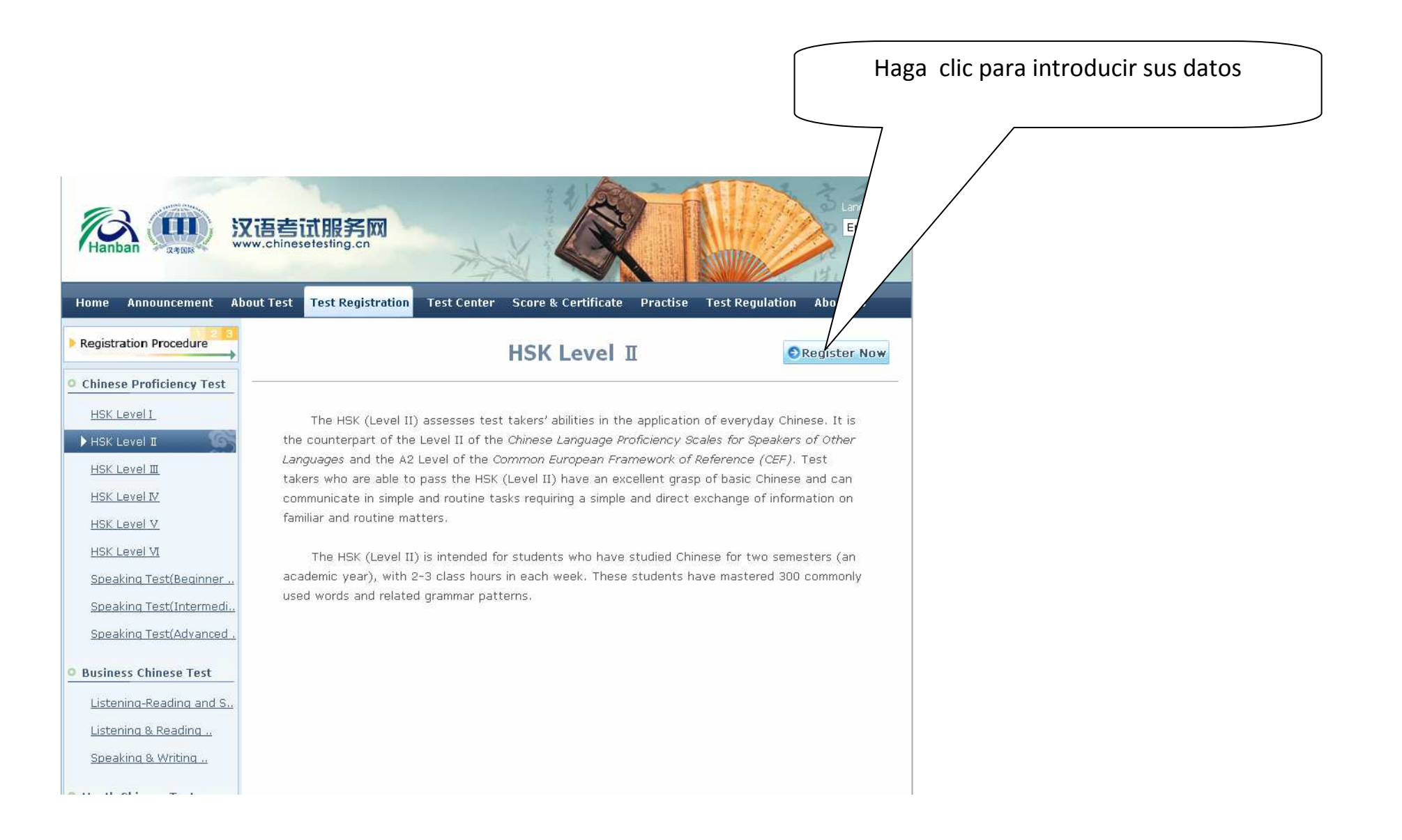

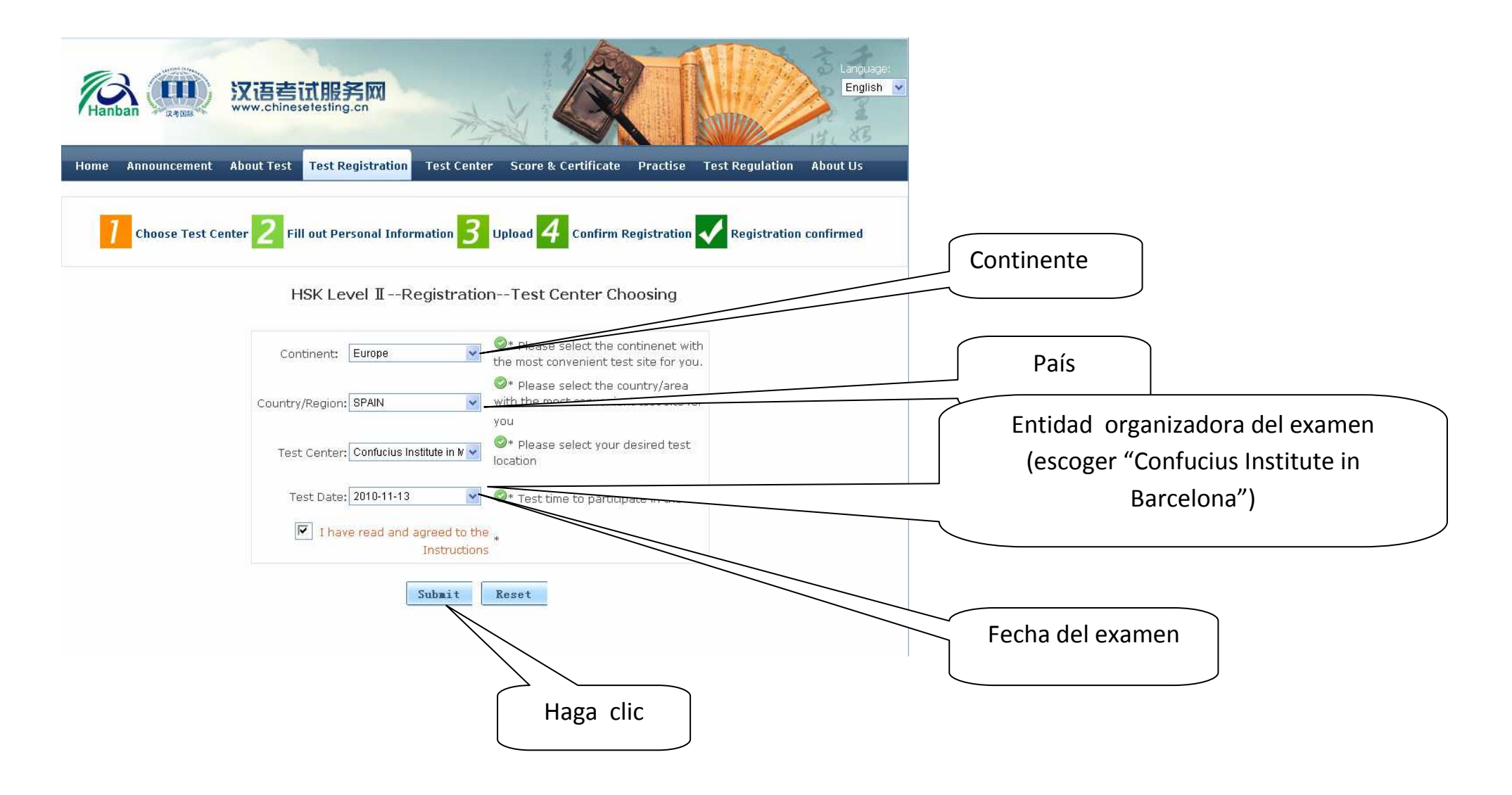

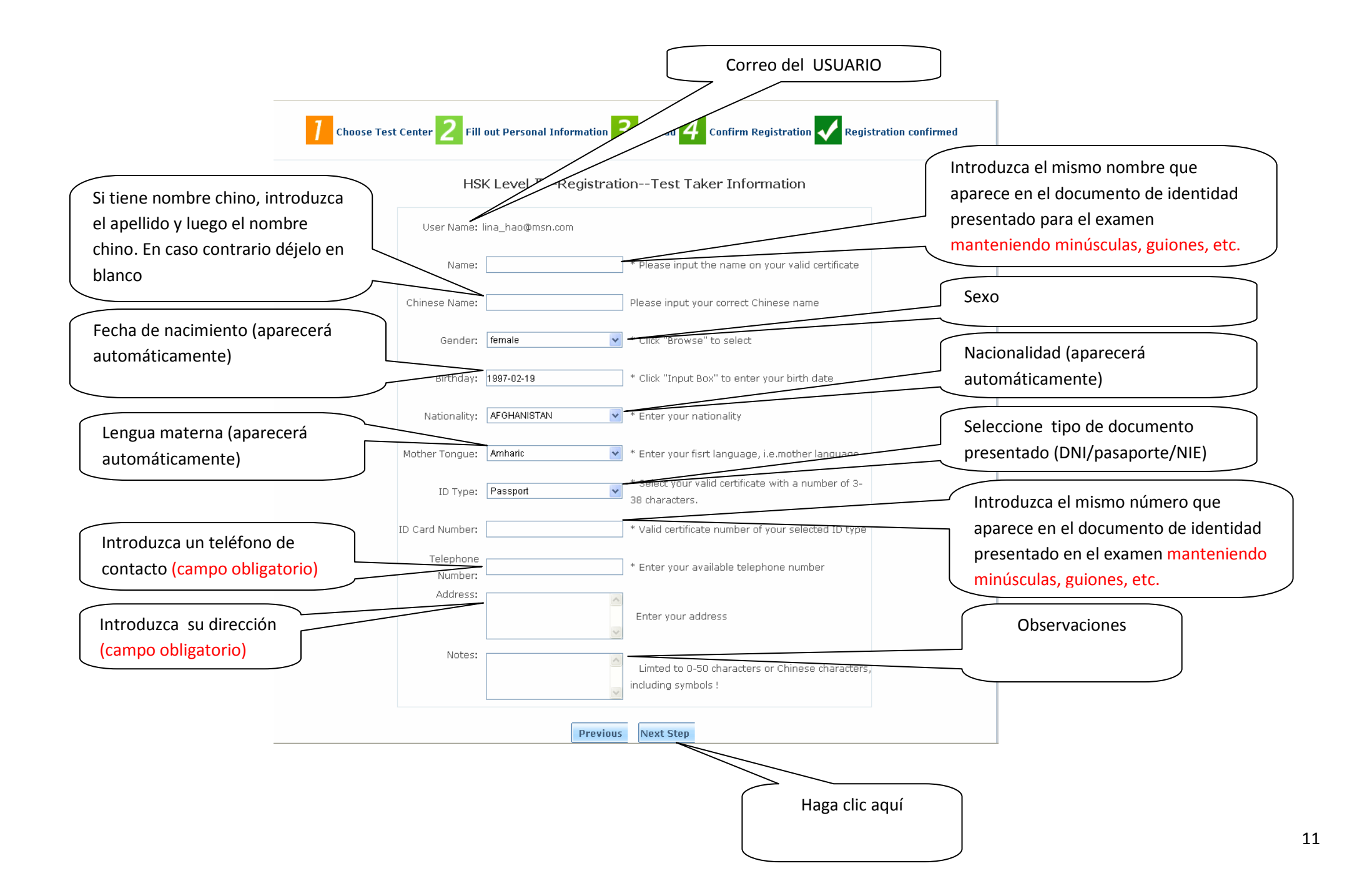

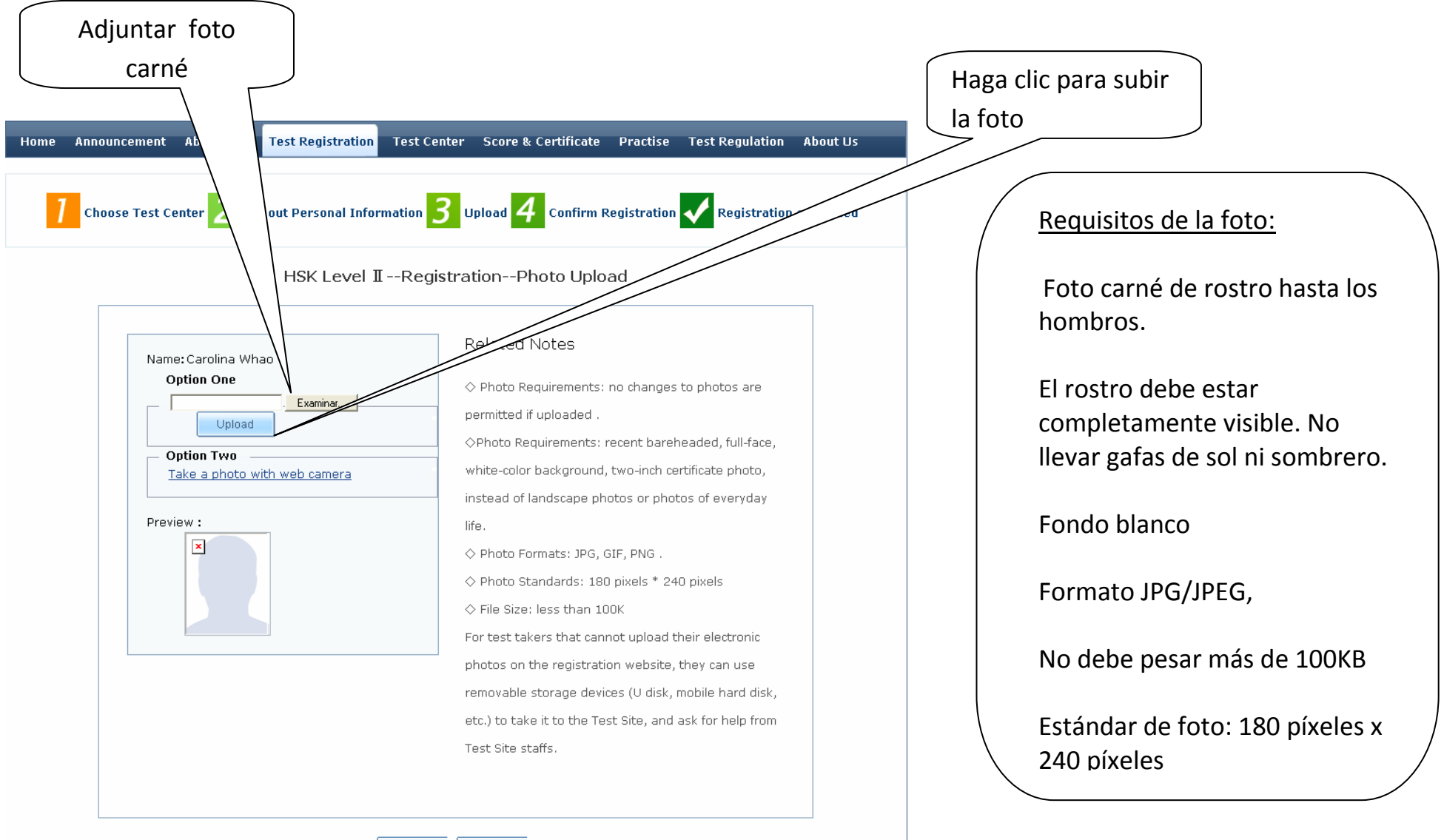

Previous Next Step

Para el HSK escrito –Nivel 1, 2, 3 y el YCT escrito –Nivel 1, 2, 3, 4 no hace falta foto. Haga clic aquí directamente

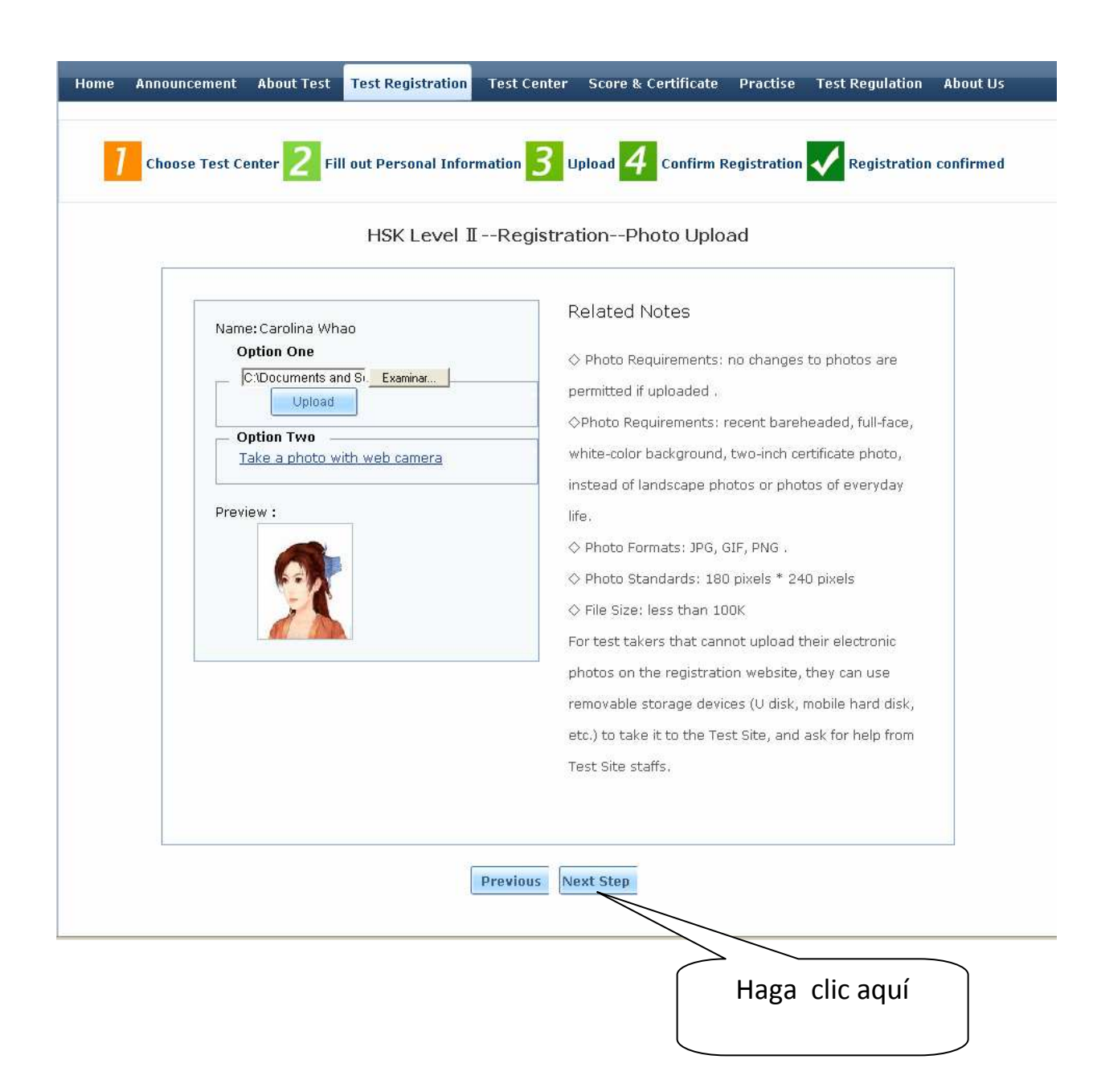

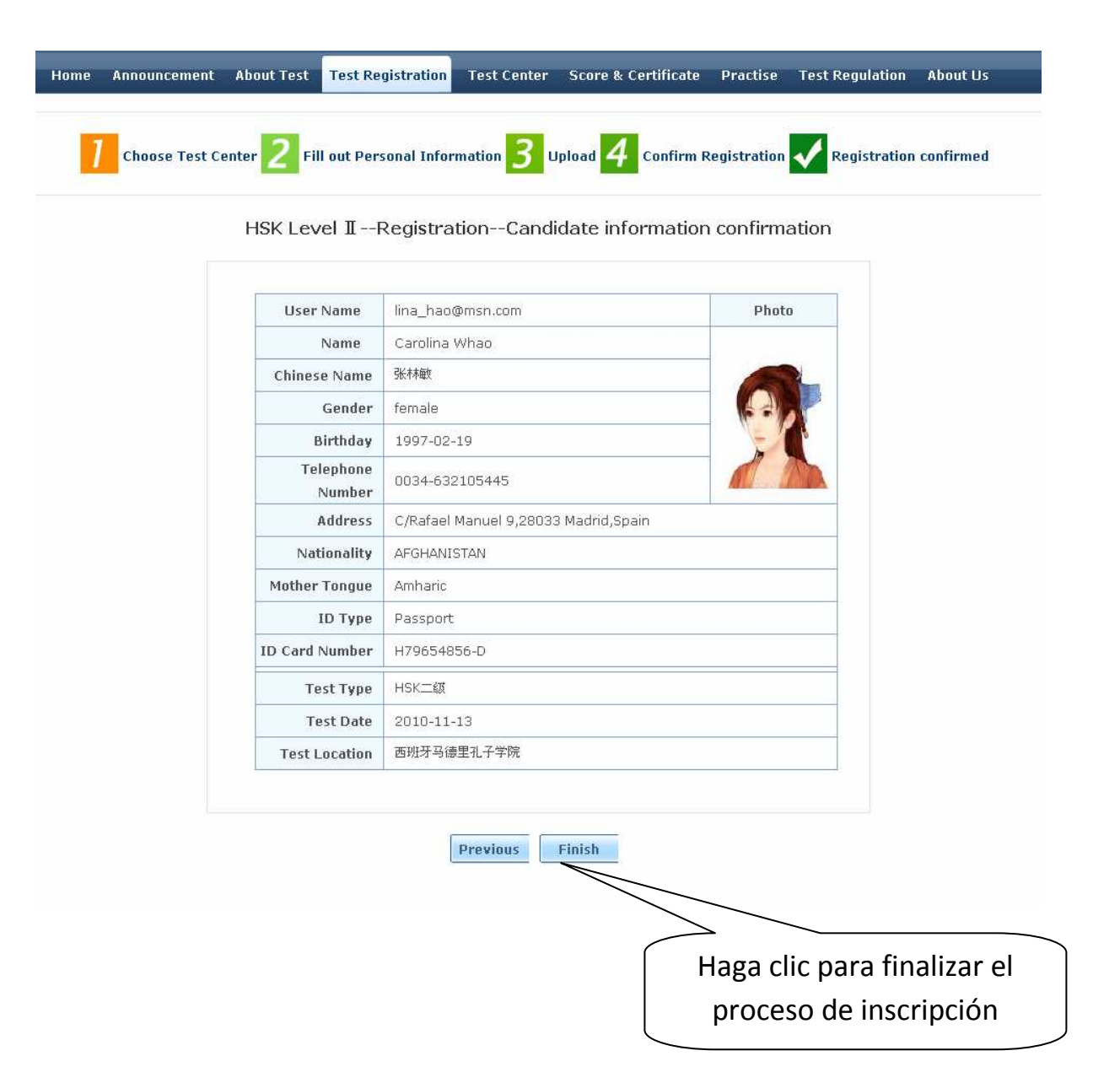

Announcement About Test Registration Test Center Score & Certificate Practise Test Regulation Al Choose Test Center 2 Fill out Personal Information 3 Upload 4 Confirm Registration 4 Registration

Sucessfully pre-registered, with a test confirmation letter sent to your email box

Please pay your registration fees at 西班牙马德里孔子学院 before 2010-10-23.Your booking will be automatically canceled in case of failure to receive your fees until expiration.
 Please verify whether the information you filled out is correct or not, because no changes to such information are allowed as the personal and registration information after registration expiration.
 It's expected that from 2010-11-03 you will be able to login into the website and print your Test Admission Ticket.

Enter Personal Information Center Return to Home

1. Una vez hecha la inscripción en esta página, las tasas de examen deberán abonarse en la cuenta corriente número 0182-6035-41-0201508701 BANCO BILBAO VIZCAYA ARGENTARIA S.A indicando el nombre del alumno y el nivel.

English 🔽

Fecha límite para inscribirse: 22 de octubre de 2010. La reserva se cancelará automáticamente si no hace el pago antes de esa fecha.

- Por favor, verifique si la información introducida es correcta porque no se permiten cambios una vez haya finalizado el plazo de inscripción.
- El día del examen se le entregará la Tarjeta de admisión al examen con el número de identificación del alumno.

A continuación, recibirá un correo en chino de <u>no reply@chinesetesting.cn</u> con el título HSK 二级报名成功确认函 (vea la explicación en español más abajo)

Carolina Whao考生,您好。

汉考国际客户服务中心

您已经成功预订了2010年11月13日在西班牙马德里孔子学院考点举办的HSK二级考试。

请在2010-10-23前到所选西班牙马德里孔子学院考点缴纳报名费用,过期未收到您交纳的考试费,你的预定将会被自动取消。如果需要核实您的预定信息,请点击<u>登录</u>后修改,报名截止后将无法修改个人信息和报名信息。

交费完成后,预计在2010年11月03日,您可以收到考试报名成功的确认函,届时请注意查收,并选择到考点领取或自行打印准考证。

如果考试前7天,您尚未收到任何形式的报名成功确认,请登录汉语考试服务网http://www.chinesetesting.cn 查询您的报名状态,或向您所选择的考点进行咨询。

请您在考试结束40天后到相关去。

Estimado alumno,

Usted se ha inscrito correctamente al Examen HSK, nivel... que se celebrará el día 13 de noviembre de 2010 en la Universitat de Barcelona.

Por favor, realice el pago de las tasas de examen antes del día 22 de octubre de 2010. En el caso de hacerlo más tarde, el sistema cancelará su inscripción automáticamente.

Una vez realizado el pago, alrededor del 3 de noviembre recibirá un correo electrónico en el que se confirma su inscripción.

Si no hubiera recibido la confirmación de la inscripción 7 días antes de la fecha del examen, visite la página web <u>http://www.chinesetesting.cn</u> para confirmar el estado de su inscripción, o llame al Institut Confuci de Barcelona (93 237 92 69).

Para consultar la nota, acceda a la página web <u>http://www.chinesetesting.cn</u> una vez transcurridos 40 días a partir de la fecha del examen.

Se le notificará por correo electrónico la fecha a partir de la cual podrá ir a recoger el certificado al Institut Confuci de Barcelona (Av. Diagonal 373, 6ª planta). En el caso de no poder acudir a recogerlo, puede escribir un correo a <u>hsk@casaasia.es</u> indicando su nombre y dirección postal completa para que se lo enviemos por correo postal.

¡Le deseamos mucha suerte en el examen!

Centro de servicio al cliente internacional del examen HSK

Para consultar, corregir o cancelar las informaciones de la inscripción acceda a la página www.chinesetesting.cn

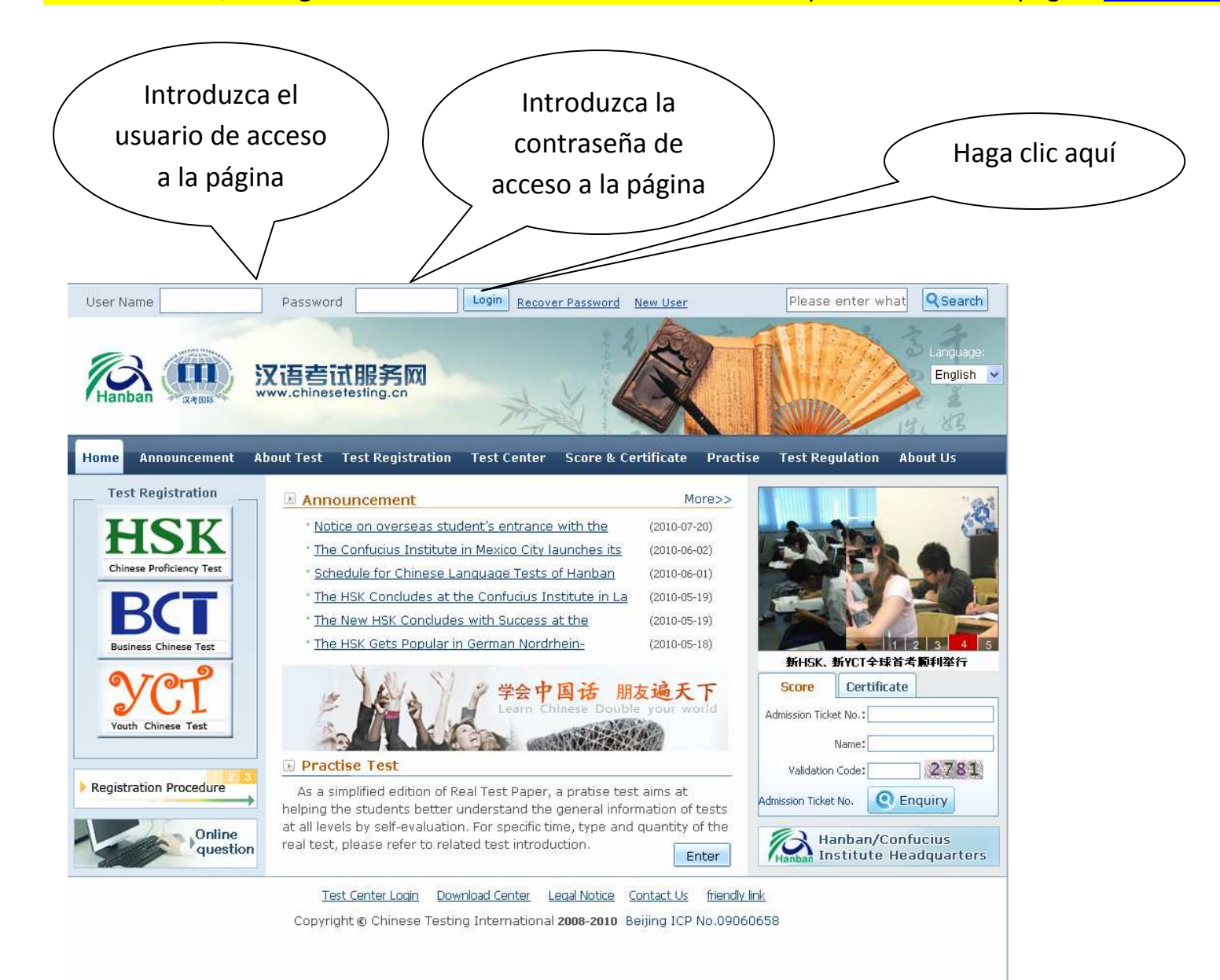

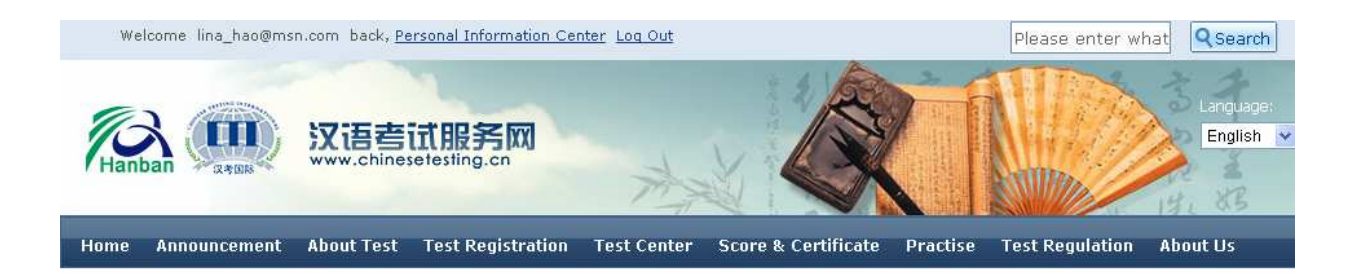

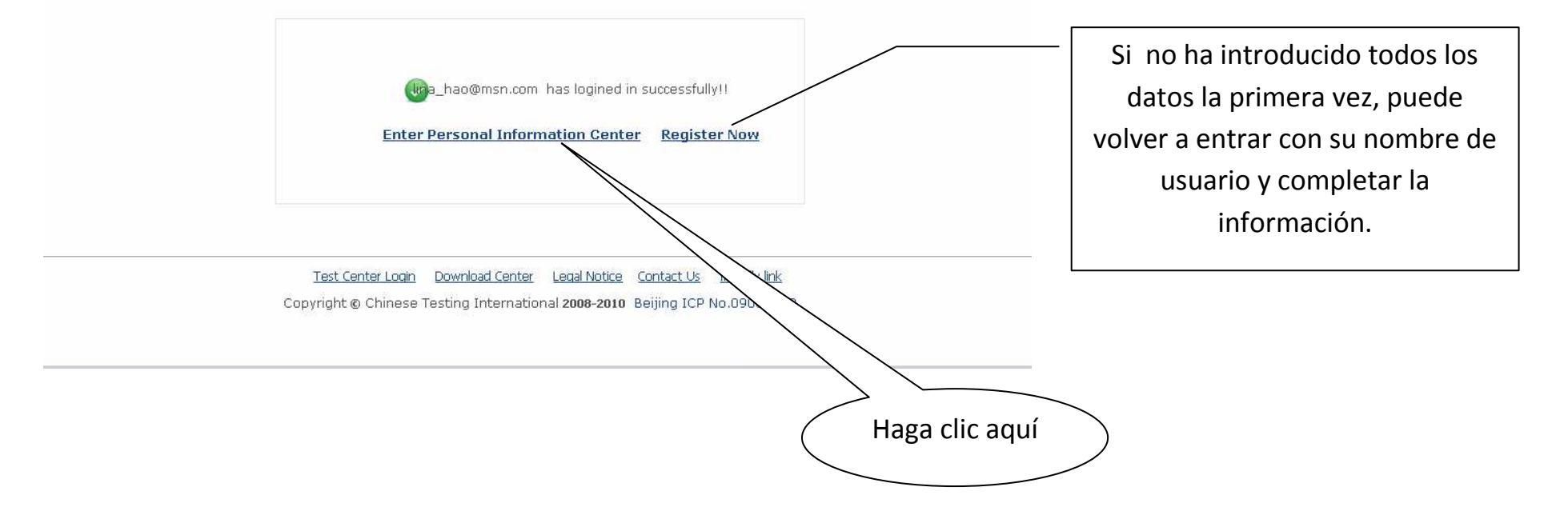

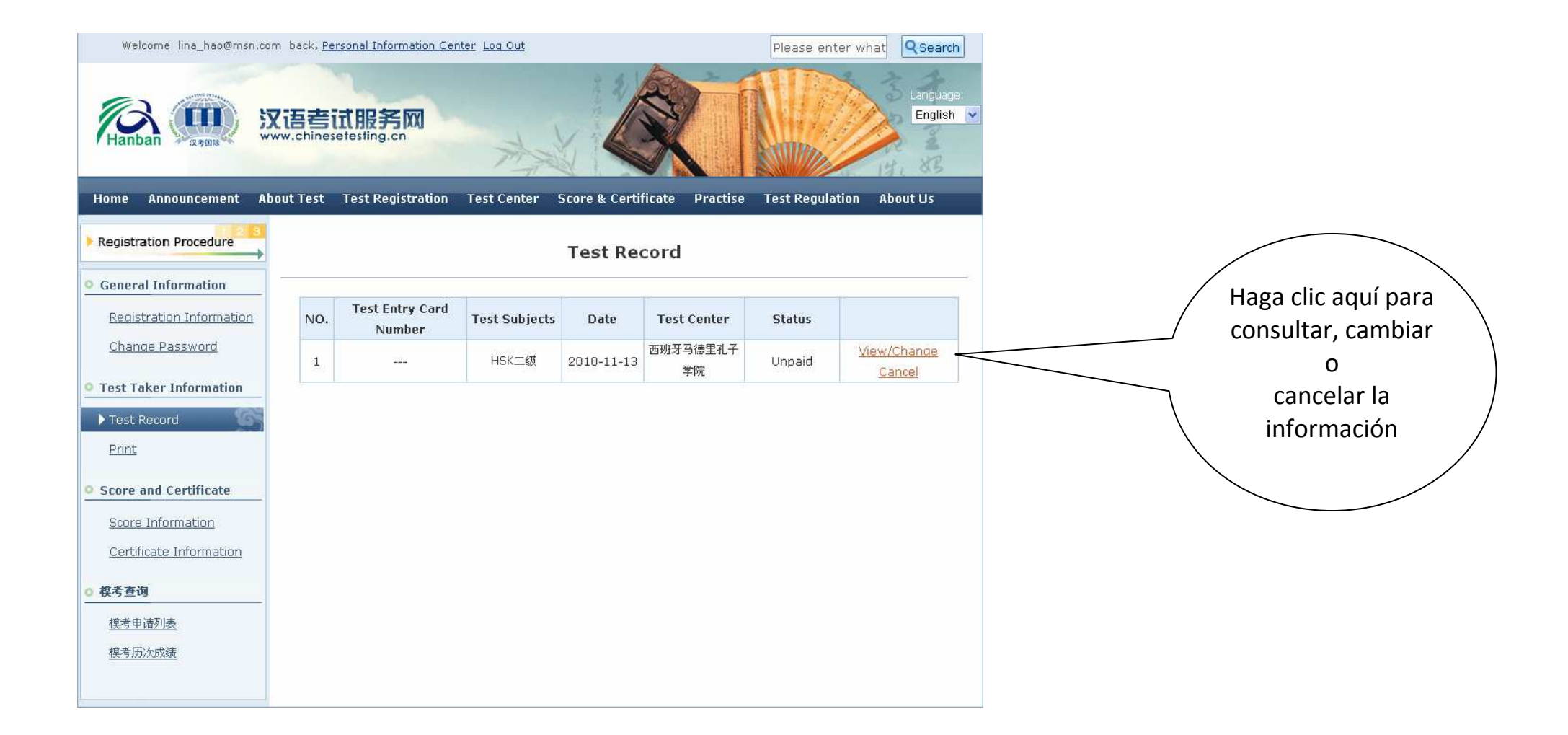

| Welcome lina_hao@msn.com back, Per<br>Kanaban (Announcement About Test                          | rsonal Information Center Log Out<br>武服笑文文<br>etesting.cn<br>Test Registration Test Cent | er Score & Certificate                                                             | Please enter v  | About Us                      |                  |
|-------------------------------------------------------------------------------------------------|------------------------------------------------------------------------------------------|------------------------------------------------------------------------------------|-----------------|-------------------------------|------------------|
| Registration Procedure                                                                          | т                                                                                        | est Taker Inform                                                                   | nation          |                               |                  |
| General Information Registration Information Change Password Test Taker Information Test Record | Name:<br>Chinese Name:<br>Gender:<br>Birthday:<br>Nationality:<br>Mother Tongue:         | Carolina Whao<br>张林敏<br>female<br>1997-02-19<br>AFGHANISTAN<br>Amharic<br>Bassport | Personal Photo: |                               |                  |
| Print Score and Certificate Score Information                                                   | ID Type:<br>ID Card<br>Number:<br>Telephone<br>Number:                                   | H79654856-D<br>0034-632105445                                                      | 2 Madeid Cabia  |                               |                  |
| <u>Certificate Information</u><br>模考查询                                                          | Charging<br>Status:<br>Email:                                                            | Unpaid<br>lina_hao@msn.com                                                         | a Maunu,apan    |                               |                  |
| <u>模考申请列表</u><br>模考历次成绩                                                                         | Test Subjects:<br>Test date:<br>Test Entry Card<br>Number:                               | HSK二级<br>2010-11-13<br>No Admission Ticket avai                                    | ilable.         |                               |                  |
|                                                                                                 | Test Center:                                                                             | 西班才马德里孔子学院<br>Change Return                                                        |                 |                               |                  |
|                                                                                                 |                                                                                          |                                                                                    | Ha              | ga clic para c<br>datos perso | ambiar<br>onales |

| Home Announcement Abo    | out Test Test Re | egistration <sup>-</sup>     | fest Center          | Score & Certificate   | Practise | Test Regulation   | About Us                             |
|--------------------------|------------------|------------------------------|----------------------|-----------------------|----------|-------------------|--------------------------------------|
| Registration Procedure   |                  |                              | Tes                  | t Taker Infor         | mation   |                   |                                      |
| General Information      |                  |                              |                      |                       |          |                   |                                      |
| Registration Information |                  | Name:                        | Carolina             | Whao                  |          | Personal<br>Photo |                                      |
| • Test Taker Information |                  | Chinese<br>Name:             | 张林敏                  |                       |          |                   |                                      |
| ▶ Test Record            |                  | Gender:<br>Birthday:         | female 1997-02-1     | 9                     |          | er                |                                      |
| Print                    |                  | Nationality:<br>Mothe        | AFGHANI              | STAN                  | ~        | Change            |                                      |
| • Score and Certificate  |                  | Tongue:<br>ID Type:          | Passport             |                       |          | Photo             |                                      |
| Score Information        |                  | ID Card<br>Number:           | H796548              | 56-D                  |          |                   |                                      |
|                          |                  | Telephone<br>Number:         | 0034-632             | 105445                |          |                   |                                      |
|                          |                  | Address:<br>Charging         | C/Rafael N<br>Unpaid | Manuel9,28033 Madrid, |          |                   |                                      |
|                          |                  | Status:<br>Email:            | lina_hao             | @msn.com              |          |                   |                                      |
|                          |                  | Tes<br>Subjects:             | HSK二级                |                       |          |                   |                                      |
|                          |                  | Test date:                   | 2010-11-             | -13                   |          |                   |                                      |
|                          |                  | Test Entry<br>Card<br>Number |                      |                       |          |                   |                                      |
|                          |                  | Tes<br>Center                | 西班牙马德                | 裡孔子学院                 |          |                   |                                      |
|                          |                  |                              |                      | Save Return           |          |                   |                                      |
|                          |                  |                              |                      |                       |          | _                 |                                      |
|                          |                  |                              |                      |                       |          | > Des<br>car      | spués de re<br>nbios, haga<br>guarda |
|                          |                  |                              |                      |                       | ·        |                   |                                      |

## Para inscribirse a más de un examen entre de nuevo a la página web <u>www.chinesetesting.cn</u>

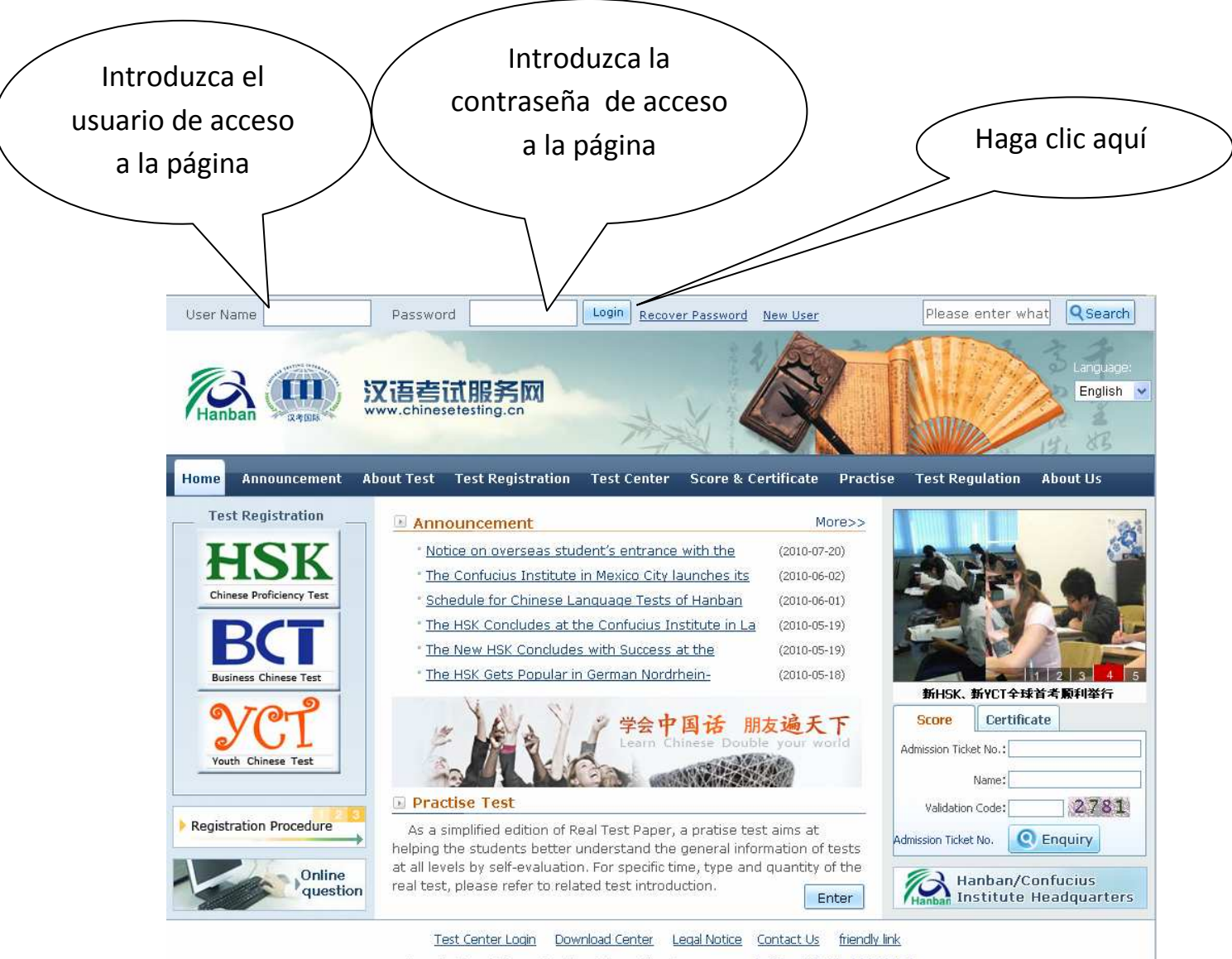

Copyright © Chinese Testing International 2008-2010 Beijing ICP No.09060658

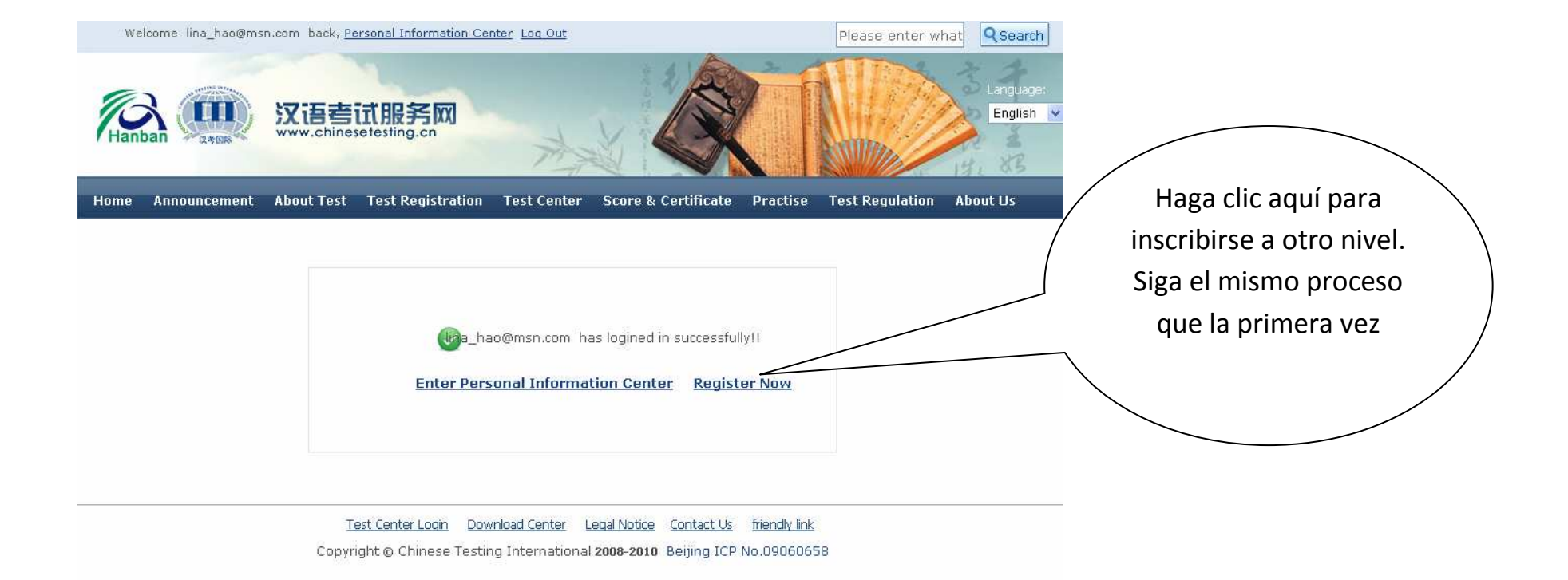

Si aparece esta pantalla inténtelo de nuevo más tarde

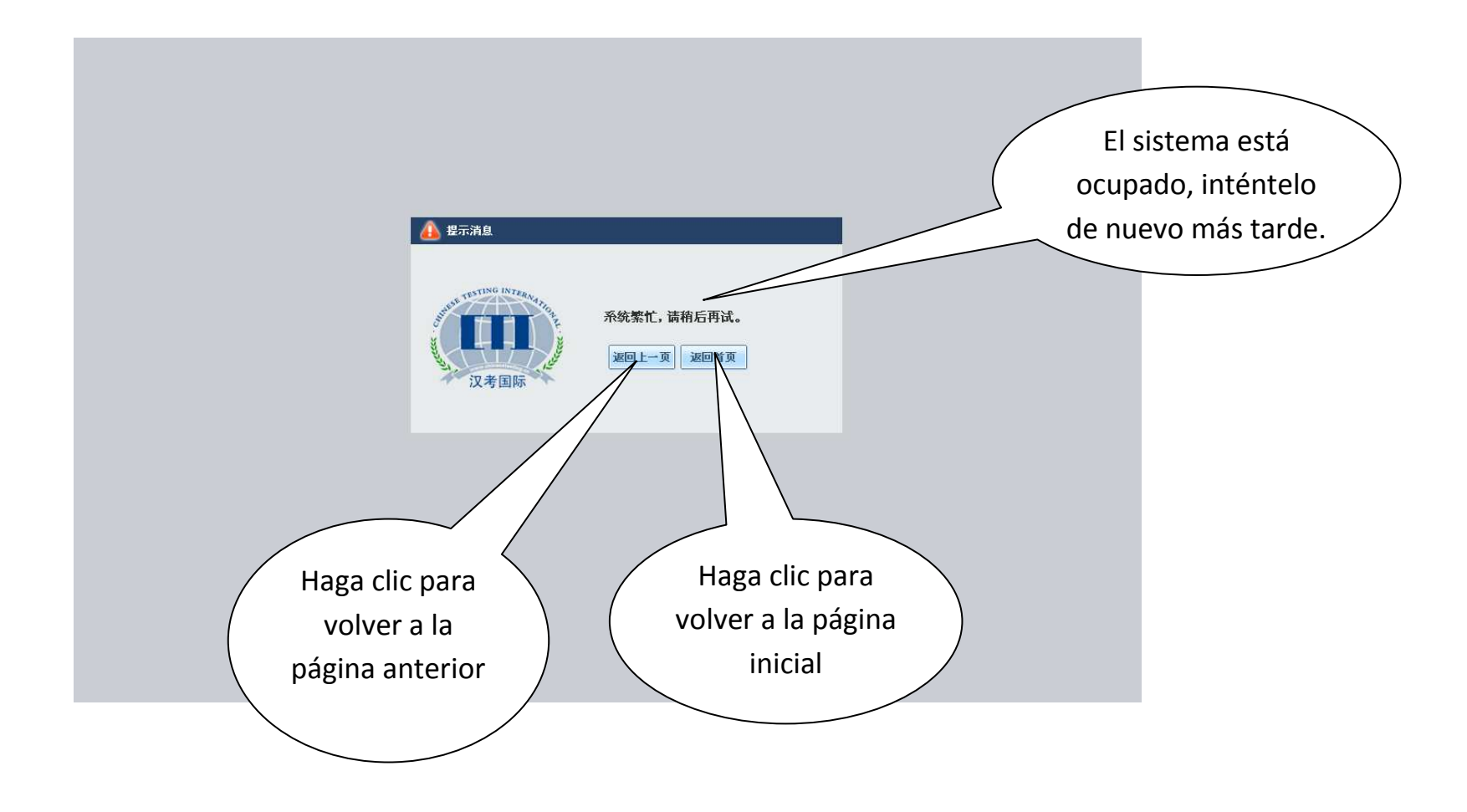

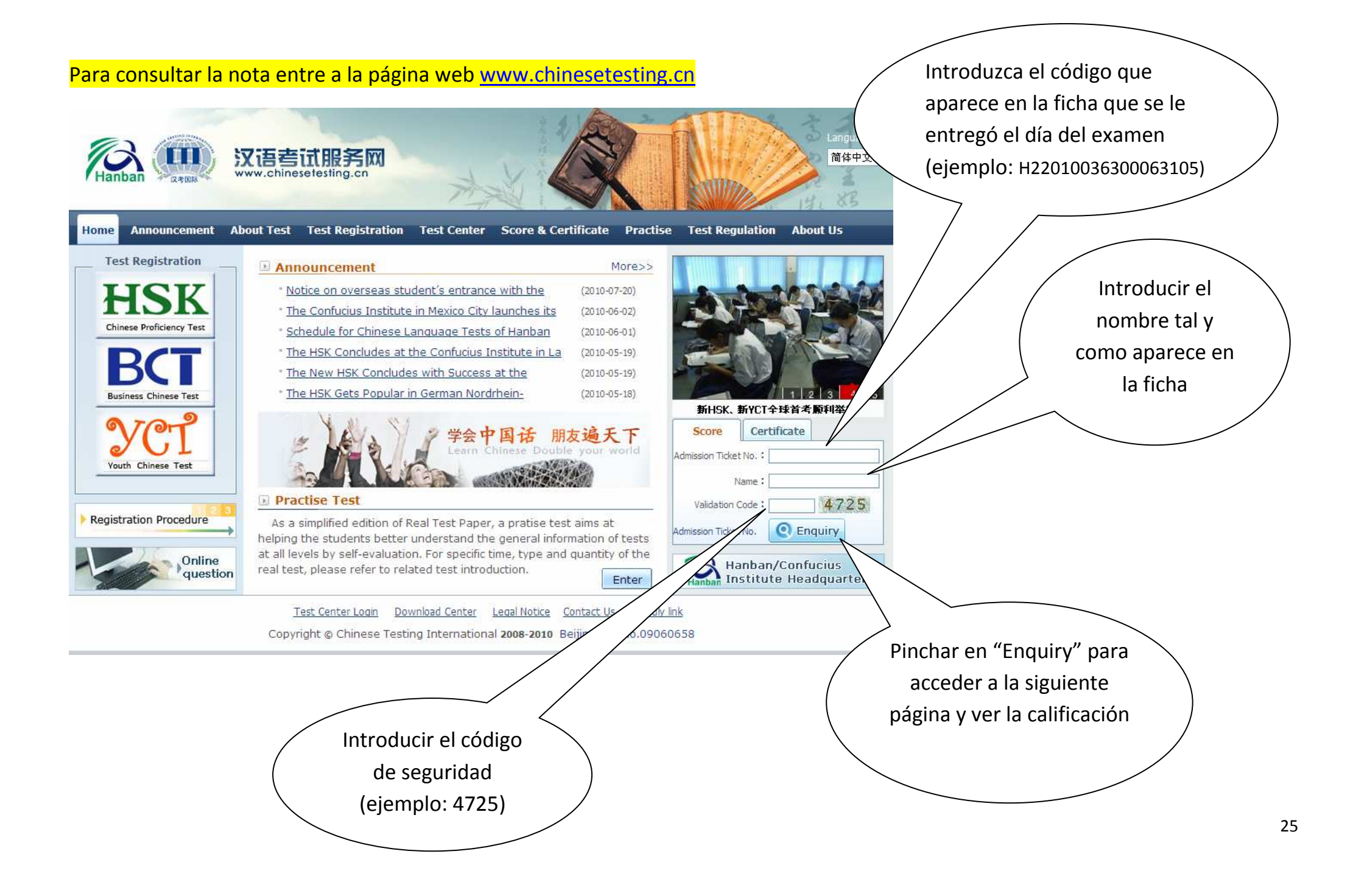